MANUAL DE USO

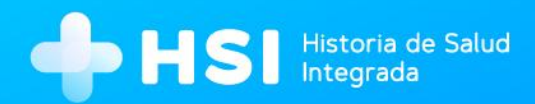

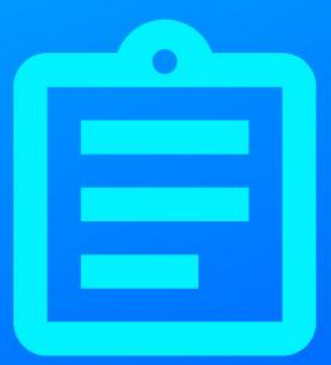

# мо́риго 5 Internación Profesional de la Salud

(No Personal de Especialidad Médica)

Versión 1.16.0

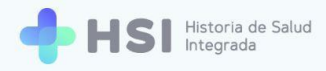

# Manual de Internación

# Perfil Profesional de la Salud (No personal de especialidad médica)

# Índice

| Presentación                           |    |
|----------------------------------------|----|
| Ingreso a la plataforma                | 5  |
| Componentes de la Ficha de internación | 8  |
| Accesos rápidos                        | 15 |
| Agregar una Evaluación clínica         | 15 |
| Eliminar Diagnósticos secundarios      | 20 |
| Generar Notas de evolución             | 24 |

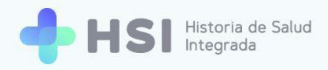

# Presentación

La internación es un proceso de salud complejo que requiere herramientas de gestión eficaces y confiables. Este módulo de la Historia de Salud Integrada - HSI permite realizar un registro completo del episodio de internación.

Pueden acceder los usuarios con rol de **Especialista Médico**, **Profesional de la salud no personal de especialidad médica** y **Enfermero**. Cada perfil podrá realizar modificaciones sobre diferentes datos. La información está organizada en secciones, facilitando la consulta y edición de los campos para agilizar el seguimiento y la actualización del estado de la persona consultante.

El diseño del sistema, basado en los estándares vigentes, permite contar con datos maestros en el lenguaje controlado SNOMED CT, que garantizan la consistencia de la información y la interoperabilidad del registro.

El módulo de internación está vinculado con los restantes elementos de HSI, permitiendo articular la información con la Historia Clínica Electrónica, logrando así un seguimiento del proceso en su totalidad.

En el siguiente cuadro podrá ver las funciones de cada usuario dentro del módulo de Internación y cómo se vinculan entre ellas a lo largo de este proceso.

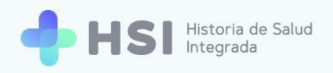

# Recorrido de la internación de un paciente

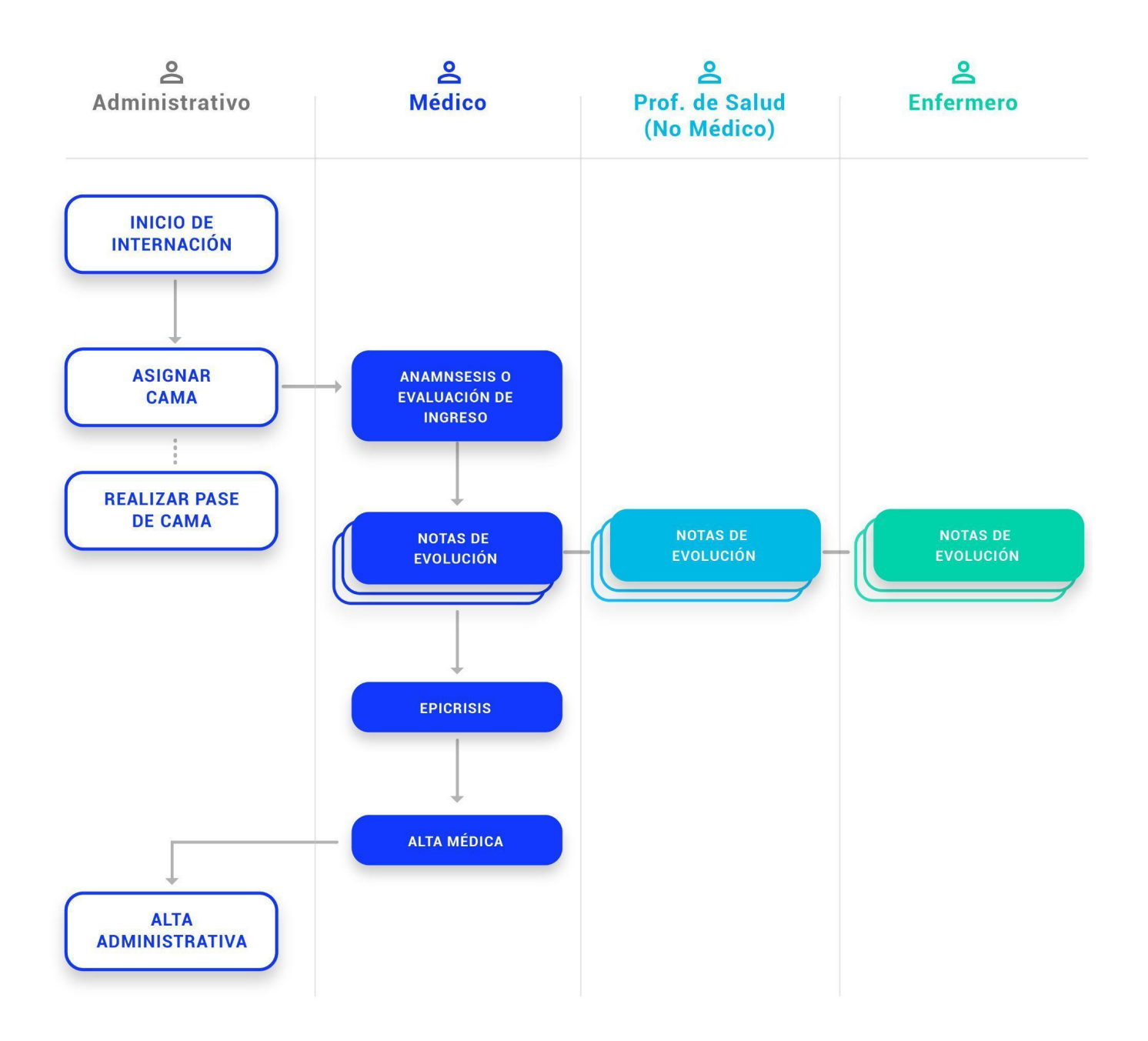

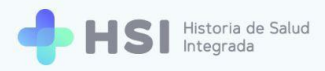

# Ingreso a la plataforma

1. Ingrese a la plataforma con su usuario y clave.

|            | Ingrese<br>Correo electrónico<br>ddmin@example.com<br>Clave<br>****<br>No soy un robot<br>CLAPTICM<br>MORRESAR |
|------------|----------------------------------------------------------------------------------------------------|
| <b>(</b> ) | Inisterio de Salud<br>residencia de la Nación placema William UNICEN                                           |

 En la pantalla de inicio cliquee el nombre de su establecimiento. En este ejemplo usamos "Hospital ABC".

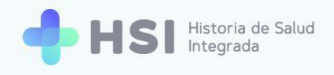

| = 🕂 H                       | SI Historia de Salud<br>Integrade |                                                                                                    |               |
|-----------------------------|-----------------------------------|----------------------------------------------------------------------------------------------------|---------------|
| <ul><li>Mi cuenta</li></ul> |                                   | Instituciones<br>Tiere acceso a la siguierre institución:<br>importante acceso a la siguierre institución: |               |
|                             |                                   |                                                                                                    |               |
|                             |                                   |                                                                                                    |               |
|                             |                                   |                                                                                                    |               |
|                             |                                   |                                                                                                    |               |
| ር<br>ይ                      |                                   | Messense de Salat<br>Pressense de la la Nacional pladema 🕼 🕼 UNICEN                                        | HSI V. 1.15.0 |
|                             |                                   |                                                                                                    |               |
|                             |                                   | Hospital ABC                                                                                               |               |

3. Accederá a la pantalla principal.

| = 🕂 HS                 | tetoria de Salud<br>ntegrada                                   |  |
|------------------------|----------------------------------------------------------------|--|
| 命 Instituciones        |                                                                |  |
| 🖧 Historia Clínica     | Hospital ABC<br>Institución                                    |  |
| Internación            |                                                                |  |
| 🗎 Gestión de turnos    |                                                                |  |
| 🛨 Guardia              |                                                                |  |
| (2) Mi cuenta          |                                                                |  |
|                        |                                                                |  |
|                        |                                                                |  |
|                        |                                                                |  |
|                        |                                                                |  |
|                        |                                                                |  |
|                        |                                                                |  |
|                        |                                                                |  |
| Hospital ABC           |                                                                |  |
| CIUDAD DE BUENOS AIRES | Ministerio de Salud<br>Prescenca de la Nacion pladema 🕬 UNICEN |  |
| ڻ<br>ا                 |                                                                |  |

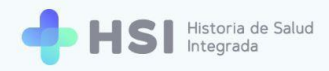

4. Haga clic en el botón Internación del menú lateral izquierdo.

| 🖹 Internación |
|---------------|
|---------------|

 Accederá a la Búsqueda de pacientes que muestra el listado de personas en internación sin alta médica. Para agilizar la búsqueda en el listado puede introducir el nombre en el renglón de Filtro.

| = 🕂 HSI                | Historia de Salud<br>Integrada |         |          |                                   |                            |                               |            |  |
|------------------------|--------------------------------|---------|----------|-----------------------------------|----------------------------|-------------------------------|------------|--|
|                        | Dúsquada da na                 | cientes |          |                                   |                            |                               |            |  |
| දි Historia Clínica    | Busqueda de pa                 | cientes |          |                                   |                            |                               |            |  |
| Internación            | Filtro                         |         |          |                                   |                            |                               |            |  |
| 🛱 Gestión de turnos    | ID Paciente                    | Nombre  | Apellido | Sector                            | Nro. Habitación            | Nro. Cama                     |            |  |
| + Guardia              | 479                            |         |          | Internación                       | 001                        | 101                           | Ver        |  |
| Mi quanta              | 469                            | _       | _        | Internación                       | 002                        | 102                           | Ver        |  |
| G wir cuenta           |                                |         |          |                                   |                            | Items por página 2 1 - 2 de : | 2  < < > > |  |
|                        |                                |         |          |                                   |                            |                               |            |  |
|                        |                                |         |          |                                   |                            |                               |            |  |
|                        |                                |         |          |                                   |                            |                               |            |  |
|                        |                                |         |          |                                   |                            |                               |            |  |
|                        |                                |         |          |                                   |                            |                               |            |  |
|                        |                                |         |          |                                   |                            |                               |            |  |
|                        |                                |         |          |                                   |                            |                               |            |  |
|                        |                                |         |          |                                   |                            |                               |            |  |
| Hospital ABC           |                                |         |          | ۵                                 |                            |                               |            |  |
| CIUDAD DE BUENOS AIRES |                                |         |          | Ministerio de S<br>Presidencia de | salud<br>Ia Nación pladema |                               |            |  |
| ڻ                      |                                |         |          |                                   |                            |                               |            |  |

Una vez encontrada la persona consultante, haga clic en el botón Ver que se encuentra en el lateral derecho de la fila.

| 479 Internación 001 101 Ver |  |
|-----------------------------|--|
|-----------------------------|--|

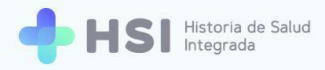

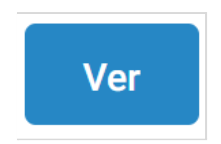

7. Accederá a la Ficha de internación de la persona.

## Componentes de la Ficha de internación

La **Ficha de internación** permite visualizar, cargar y modificar la información sobre la evolución de la persona en internación, registrando aspectos relevantes para el seguimiento del proceso.

En este caso vemos la ficha previa a la generación de la **Evaluación de Ingreso**. Una vez realizada la anamnesis por parte del **Médico**, la información vertida allí se verá en cada sección.

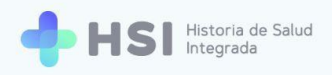

| Accedentes personales   Intercedentes personales   Nature resultation   Nature resultation <t< th=""><th colspan="5">nternación</th></t<>                                                                                                    | nternación                                                                                                    |                                                                                              |  |  |  |
|----------------------------------------------------------------------------------------------------|----------------------------------------------------------------------------------------------------|----------------------------------------------------------------------------------------------|--|--|--|
| Image: contrast of statute   Image: contrast of statute   Image: contras                                                                                                    | AGREGAR NOTA DE EVOLUCIÓN                                                                                            |                                                                                              |  |  |  |
| Image: Not with the section of the section of the secti |                                                                                                    | 🛱 Resumen de internación                                                                     |  |  |  |
| Signos vitales   Image: Signos vitales   Image: Signos vitales                                                                                                    | ID 479<br>Masculino · 79 años                                                                                        | Neumonología                                                                                 |  |  |  |
| Image: Segue content   Image: Segue content                                                                                                    | ♥ Signos vitales                                                                                                    | 🔢 001 🛱 101 Internación                                                                      |  |  |  |
| Tensión arterial sidica       Unitor seutados         Anterior       Anterior         Pecuencia cardíaca       Pecuencia respiratoria         Ultimo resultados       Unitor neutados         Anterior       Pecuencia respiratoria         Ultimo resultados       Unitor neutados         Anterior       Statración de oxigeno         Ultimo resultados       Unitor neutados         Anterior       Statración de oxigeno         Ultimo resultados       Anterior         Anterior       Statración de oxigeno         Ultimo resultados       Anterior         Anterior       Anterior         No hay información para mostrar       Imagina mostrar         Imagina información para mostrar       Imagina mostrar         Imagina información para mostrar       Imagina información para mostrar         Imagina información para mostrar       Imagina información para mostrar         Imagina información para mostrar       Imagina información para mostrar         Imagina información para mostrar       Imagina información para mostrar         Imagina información para mostrar       Imagina información para mostrar         Imagina información para mostrar       Imagina información para mostrar         Imagina información para mostrar       Imagina información para mostrar <th></th> <th>🕄 JUAN GARCÍA</th>                                                                                                    |                                                                                                    | 🕄 JUAN GARCÍA                                                                                |  |  |  |
| Frecuencia cardiaca   Uttimo resultado   Atterior   Construction   Minor resultado   Atterior   Staturación de oxigeno   Uttimo resultado   Atterior   Minor resultado   Atterior   Staturación de oxigeno   Uttimo resultado   Atterior   No hay información para mostrar   Image: Staturación para mostrar   Image: Staturación para mostrar                                                                                                    | Tensión arterial sistólica     Útimo resultado       Útimo resultado     Útimo resultado       Anterior     Anterior | <b>0</b> días internado<br>Ingreso: 02/06/2021<br>Fecha probable de alta: Sin fecha definida |  |  |  |
| Temperatura   Utimo resultado   Anterior     Información para mostrar     Información para mostrar     Información para mostrar     Image: Información para mostrar     Image: Información para mostrar                                                                                                    | Frecuencia cardíaca     Frecuencia respiratoria       Último resultado     Último resultado       Anterior     -     | Diagnóstico principal                                                                        |  |  |  |
| Información antropométrica   No hay información para mostrar   No hay información para mostrar   Antecedentes personales   No hay información para mostrar   No hay información para mostrar   Image: Construction para mostrar   Image: Construction para mostrar                                                                                                    | Temperatura     Saturación de oxígeno       último resultado     último resultado       Anterior     -               | No hay información para mostrar                                                              |  |  |  |
| Información antropométrica   No hay información para mostrar   Image: Antecedentes personales   No hay información para mostrar   No hay información para mostrar   Image: Antecedentes familiares   No hay información para mostrar   No hay información para mostrar   Image: Antecedentes familiares   No hay información para mostrar   Image: No hay información para mostrar   Image: No hay información para mostrar   Image: No hay información para mostrar   Image: No hay información para mostrar   Image: No hay información para mostrar   Image: No hay información para mostrar   Image: No hay información para mostrar   Image: No hay información para mostrar   Image: No hay información para mostrar   Image: No hay información para mostrar   Image: No hay información para mostrar                                                                                                    |                                                                                                    | Utros Diagnósticos                                                                           |  |  |  |
| No hay información para mostrar   Image: Constraint of the para mostrar   Image: Constraint of the para mostrar   Image: Constraint of the para mostrar   Image: Constraint of the para mostrar   Image: Constraint of the para mostrar   Image: Constraint of the para mostrar   Image: Constraint of the para mostrar   Image: Constraint of the para mostrar   Image: Constraint of the para mostrar   Image: Constraint of the para mostrar   Image: Constraint of the para mostrar   Image: Constraint of the para mostrar                                                                                                    | 🛉 Información antropométrica                                                                                         | No hay información para mostrar                                                              |  |  |  |
| Image: Constraint of the second second s                      | No hay información para mostrar                                                                                      |                                                                                              |  |  |  |
| No hay información para mostrar     No hay información para mostrar                                                                                                    |                                                                                                    | 🕀 Alergias                                                                                   |  |  |  |
| Image: Second second second                     | No hav información para mostrar                                                                                      | No hay información para mostrar                                                              |  |  |  |
| Image: Constraint of the second second se                     |                                                                                                    | 🗇 Medicación habitual                                                                        |  |  |  |
| No hay Información para mostrar       Image: Construction para mostrar       Image: Construction para mostrar                                                                                                    | ① Antecedentes familiares                                                                                            | No hav información para mostrar                                                              |  |  |  |
| Image: Constraint of the second second se                     | No hay información para mostrar                                                                                      | reo nay mormaolon para mooraa                                                                |  |  |  |
| E Evoluciones                                                                                                    |                                                                                                    | 🔂 Vacunas aplicadas                                                                          |  |  |  |
|                                                                                                    |                                                                                                    | No hay información para mostrar                                                              |  |  |  |
|                                                                                                    | È Evoluciones                                                                                                    |                                                                                              |  |  |  |
| No hay información para mostrar                                                                                                    |                                                                                                    |                                                                                              |  |  |  |

En la parte superior izquierda se encuentra el botón que le permitirá agregar Notas de Evolución.

# AGREGAR NOTA DE EVOLUCIÓN

La sección de **Datos personales** de quien consulta muestra el nombre completo, número de ID, sexo como figura en el DNI y la edad.

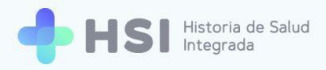

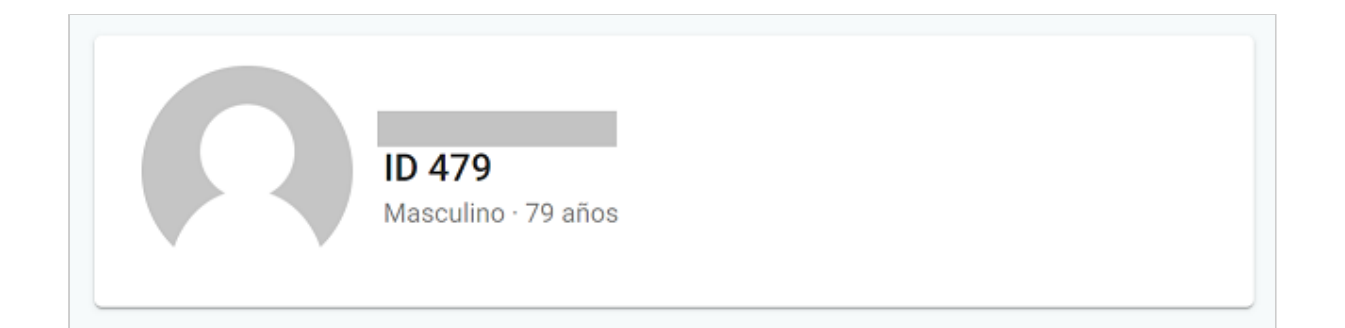

El **Resumen de internación** le informará acerca del sector donde se encuentra internada la persona, el número de habitación y de cama, la persona profesional de especialidad médica, la cantidad de días de internación y la fecha de alta probable si ésta fue informada.

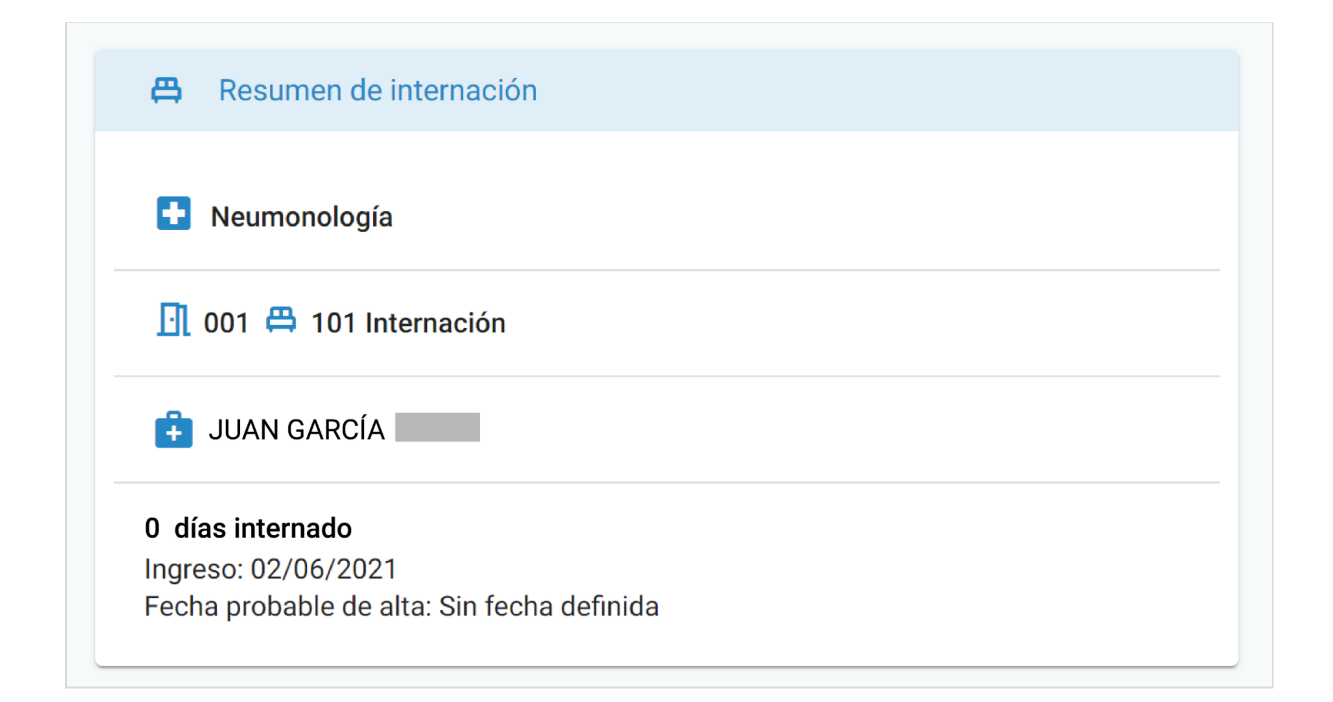

La sección Signos vitales muestra los siguientes parámetros:

- Tensión arterial sistólica.
- Tensión arterial diastólica.
- Frecuencia cardíaca.
- Frecuencia respiratoria.
- Temperatura.
- Saturación de oxígeno.

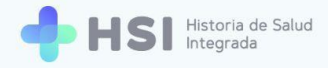

A medida que los **Médicos** y **Enfermeros** vayan ingresando actualizaciones de los **Signos vitales**, se irán mostrando en la sección los datos nuevos y, debajo de cada uno, los datos previamente registrados.

| Tensión arterial sistólica |   | Tensión arterial diastólica |   |
|----------------------------|---|-----------------------------|---|
| Último resultado           |   | Último resultado            |   |
| Anterior                   | - | Anterior                    | - |
| Frecuencia cardíaca        |   | Frecuencia respiratoria     |   |
| Último resultado           |   | Último resultado            |   |
| Anterior                   | - | Anterior                    | - |
| Temperatura                |   | Saturación de oxígeno       |   |
| 1                          |   | Úlainn a na cular de        | - |

La **Información antropométrica** incluye tres parámetros: **Grupo y factor sanguíneo**, **Peso** en kilogramos y **Talla** en centímetros.

| Ť | Información antropométrica      |
|---|---------------------------------|
|   | No hay información para mostrar |

Podrá consultar tanto **Antecedentes personales de salud** como **Antecedentes familiares de salud** de la persona en internación. Cada uno cuenta con una sección específica.

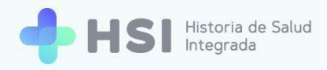

#### () Antecedentes personales

No hay información para mostrar

Antecedentes familiares

No hay información para mostrar

#### El Diagnóstico principal cuenta con una sección específica.

| Đ | Diagnóstico principal           |  |  |  |  |
|---|---------------------------------|--|--|--|--|
|   | No hay información para mostrar |  |  |  |  |

Los **Diagnósticos secundarios** pueden visualizarse en la sección **Otros diagnósticos**, donde se listan aquellos que se añaden a lo largo del proceso de internación.

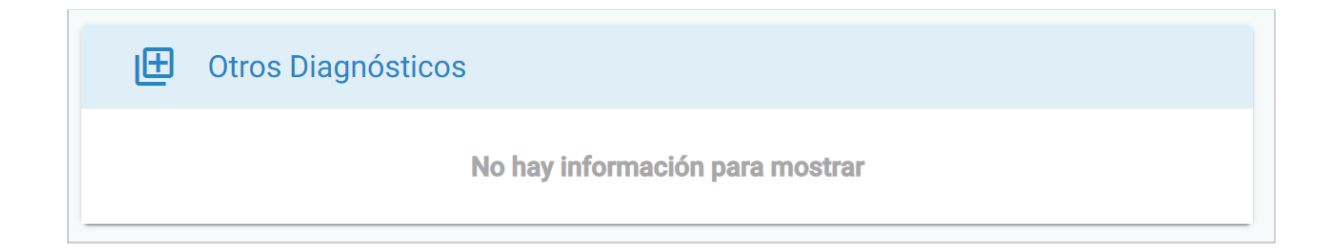

Las **Alergias** informadas se muestran en la sección específica.

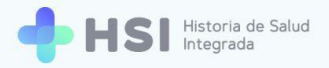

| 迁 Alergias |                                 |
|------------|---------------------------------|
|            | No hay información para mostrar |

La sección **Medicación habitual** presenta la información de los medicamentos que la persona toma habitualmente.

| Medicación habitual             |
|---------------------------------|
| No hay información para mostrar |

Las **Vacunas aplicadas** con las que cuenta la persona se informan y figuran en la sección específica.

| Vacunas aplicadas               |
|---------------------------------|
| No hay información para mostrar |

Todas las **Notas de evolución** y **Evaluaciones clínicas** generadas sobre la internación de la persona podrán consultarse en la sección **Evoluciones**.

| Evoluciones |                                 |  |
|-------------|---------------------------------|--|
|             | No hay información para mostrar |  |

Una vez ingresada una **Nota de evolución**, podrá consultar la información registrada en la misma, y se mostrarán los **Filtros** disponibles.

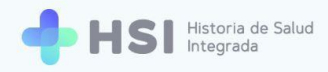

| Evoluciones                              |        |  |                       |
|------------------------------------------|--------|--|-----------------------|
| <b>r</b> <sup>Campo</sup><br>Diagnóstico | Filtro |  | Diagnóstico principal |
| Médico                                   |        |  |                       |
| Fecha                                    |        |  |                       |

A continuación se muestra un ejemplo de una **Ficha de internación** que cuenta con información ingresada por el **Médico** en la **Evaluación de ingreso**.

| ternación<br>Agregar Nota de Evolución                                                                                                    |                   |                                  |                              |                          |
|----------------------------------------------------------------------------------------------------|-------------------|----------------------------------|------------------------------|--------------------------|
| ID 479                                                                                                    |                   | A Resumen de interna             | ción                         |                          |
| Masculino · 79 años                                                                                                    |                   |                                  | (                            |                          |
| ч У<br>У                                                                                                    |                   |                                  | on                           |                          |
|                                                                                                    |                   | + JUAN GARCIA                    | _                            |                          |
| ♥ Signos vitales                                                                                                    |                   | Ingreso: 02/06/2021              |                              |                          |
|                                                                                                    |                   | Fecha probable de alta: Sin      | fecha definida               |                          |
| Tensión arterial sistòlica     O 95       Útimo resultado     Útimo resultado       Anterior     -                                                                                                    | <sup>a</sup> © 70 | Diagnóstico principa             | al                           |                          |
| Frecuencia cardíaca<br>Último resultado<br>Anterior<br>Control Control Contr | © 16              | Enfermedad aguda causa<br>severo | da por coronavirus 2 del sín | drome respiratorio agudo |
| Temperatura (© 36 Último resultado                                                                                                    | © <b>93</b>       |                                  |                              |                          |
| Anterior - Anterior                                                                                                    |                   | Otros Diagnósticos               |                              |                          |
| información antropométrica                                                                                                    |                   | Diagnóstico                      | Estado Verificación          | Evaluación<br>clínica    |
|                                                                                                    | ٦                 | Neumonía bilateral               | Activo Confirmado            | 🗈 🙃                      |
| Grupo<br>sanguíneo         Talla (cm)         Peso (kg)           A+         170         78                                                                                                    |                   | 🖽 Alergias                       |                              |                          |
|                                                                                                    |                   | Tipo de alergia                  | Categoría                    | Criticidad               |
| ① Antecedentes personales                                                                                                    |                   | Alergia a polen                  | Biológica                    |                          |
| Problema Severidad Desde                                                                                                    |                   |                                  |                              |                          |
| Diabetes insípida Fecha inválida                                                                                                    |                   | Medicación habitua               | l                            |                          |
|                                                                                                    |                   | Medicación                       |                              | Estado                   |
| ① Antecedentes familiares                                                                                                    |                   | Clorhidrato de metformina 10     | 0 mg/ml, solución oral       | Activo                   |
| Hipertensión venosa                                                                                                    |                   |                                  |                              |                          |
|                                                                                                    |                   | 🔁 Vacunas aplicadas              |                              |                          |
|                                                                                                    |                   | Vacuna                           |                              | Fecha de<br>vacunación   |
|                                                                                                    |                   |                                  |                              |                          |

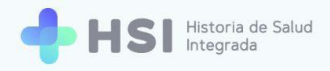

# Accesos rápidos

La sección **Otros Diagnósticos** permite agregar **Evaluaciones clínicas** y **Eliminar Diagnósticos secundarios** a través de botones específicos. Éstos facilitan la actualización de información desde la **Ficha de internación**.

## Agregar una Evaluación clínica

**1.** Para cargar una **Evaluación clínica** desde la **Ficha de Internación**, puede utilizar los íconos ubicados en la columna **Evaluación clínica** de la tabla de **Otros Diagnósticos**.

| Otros Diagnósticos |        |              |                       |   |
|--------------------|--------|--------------|-----------------------|---|
| Diagnóstico        | Estado | Verificación | Evaluación<br>clínica |   |
| Enfisema de pulmón | Activo | Confirmado   | Ð                     | Ō |
| Neumonía bilateral | Activo | Confirmado   | Ð                     | Ō |

2. Haga clic en el ícono de **Evaluación clínica** del **Diagnóstico** deseado.

| Enfisema de pulmón | Activo | Confirmado | Ð | Ō |
|--------------------|--------|------------|---|---|
|--------------------|--------|------------|---|---|

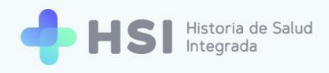

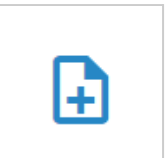

 Accederá a la pantalla de Evaluación clínica. Allí estará seleccionado por defecto el diagnóstico elegido. En este ejemplo es "Enfisema de pulmón".

| = 🔶 HSI                                | Historia de Salud<br>Integrada |                                |      |
|----------------------------------------|--------------------------------|--------------------------------|------|
| ☆ Instituciones                        |                                |                                |      |
| 🗙 Historia Clínica                     | Evaluación clín                | ínica de diagnóst              | icos |
| Internación                            | Completá los siguiente         | ntes datos.                    |      |
| 럼 Gestión de turnos                    | Seleccione los dia             | liagnósticos                   |      |
| F Guardia                              | Diagnóstico                    | Estado Verificación            |      |
| Mi cuenta                              | Enfisema de pulmón             | in Activo Confirmado           |      |
|                                        | Neumonía bilateral             | Activo Confirmado              |      |
|                                        | Evaluación clínica             | ca                             |      |
|                                        | Resumen de estudios y          | is y procedimientos realizados | 11   |
| Hospital ABC<br>CIUDAD DE BUENOS AIRES |                                |                                |      |
| ር                                      | Evolución                      |                                |      |

| Estado | Verificación               |                                                    |
|--------|----------------------------|----------------------------------------------------|
| Activo | Confirmado                 | $\checkmark$                                       |
| Activo | Confirmado                 |                                                    |
|        | Estado<br>Activo<br>Activo | EstadoVerificaciónActivoConfirmadoActivoConfirmado |

 Si lo desea, puede seleccionar Otros diagnósticos del listado marcando los casilleros que correspondan.

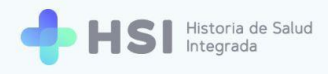

| _ |  |
|---|--|
|   |  |
|   |  |

**5.** Si desea incluir la totalidad de los diagnósticos existentes, puede marcar el casillero superior para seleccionarlos a todos.

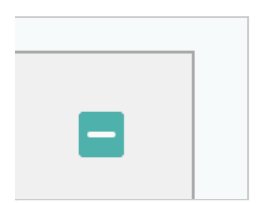

- **6.** Luego podrá completar los campos de la **Evaluación clínica**, que consisten en:
  - Enfermedad actual.
  - Examen físico.
  - Resumen de estudios y procedimientos realizados.
  - Evolución.
  - Impresión clínica y plan.
  - Otras observaciones.

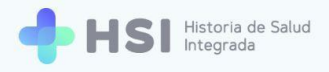

| Examen físico Resumen de estudios y procedimientos realizados Evolución Paciente Estable          | 11<br>11 |
|---------------------------------------------------------------------------------------------------|----------|
| Examen físico<br>Resumen de estudios y procedimientos realizados<br>Evolución<br>Paciente Estable | 11       |
| Resumen de estudios y procedimientos realizados<br>Evolución<br>Paciente Estable                  | 11       |
| Resumen de estudios y procedimientos realizados<br>Evolución<br>Paciente Estable                  | 11       |
| Evolución<br>Paciente Estable                                                                     | 11       |
| Evolución<br>Paciente Estable                                                                     |          |
| Paciente Estable                                                                                  |          |
|                                                                                                   | //       |
| Impresión clínica y plan                                                                          |          |
|                                                                                                   | 11       |
| Otras observaciones                                                                               |          |
| Continúa con observación                                                                          |          |
|                                                                                                   |          |

#### 7. Haga clic sobre ellos para empezar a escribir.

| Otras observaciones      |   |
|--------------------------|---|
| Continúa con observación |   |
|                          | h |

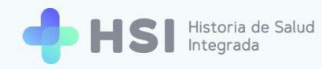

Una vez que haya completado la información de la Evaluación clínica, haga clic en el botón
 Confirmar, ubicado en el extremo inferior.

| Otras observaciones      |           |
|--------------------------|-----------|
| Continúa con observación | 11        |
|                          |           |
| VOLVER                   | CONFIRMAR |
|                          | _         |
|                          |           |

 Al volver a la Ficha de internación, podrá ver la Evaluación clínica en el listado que contiene la sección de Evoluciones, ubicada al final de la página.

| Evoluciones                                      |                       |                                                 |                       |
|--------------------------------------------------|-----------------------|-------------------------------------------------|-----------------------|
| Campo 💌                                          | Filtro                |                                                 | Diagnóstico principal |
| Enfisema de pulmón<br>14/06/2021<br>JOSÉ PEREZ   |                       | Evolución<br>Paciente Estable                   |                       |
| Enfisema de pulmón<br>13/06/2021<br>JUAN GARCÍA  |                       | Otras observaciones<br>Continúa con observación |                       |
| Neumonía bilateral<br>12/06/2021<br>JUAN GARCÍA  |                       |                                                 |                       |
| Enfermedad aguda ca<br>12/06/2021<br>JUAN GARCÍA | usada por coronavirus |                                                 |                       |

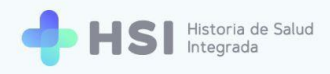

## Eliminar Diagnósticos secundarios

**1.** Para eliminar un **Diagnóstico secundario** desde la **Ficha de internación**, puede utilizar los íconos ubicados en el extremo derecho de la tabla de **Otros Diagnósticos**.

| Otros Diagnósticos |        |              |                       |   |
|--------------------|--------|--------------|-----------------------|---|
| Diagnóstico        | Estado | Verificación | Evaluación<br>clínica |   |
| Cardiopatía        | Activo | Confirmado   | Ð                     | Ō |
| Enfisema de pulmón | Activo | Confirmado   | Ð                     | Ō |
| Neumonía bilateral | Activo | Confirmado   | Ð                     | Ō |

 Haga clic en el ícono de cesto de basura que se encuentra en el extremo derecho de la fila. En este ejemplo optamos por "Cardiopatía".

- Se abrirá una ventana emergente. En primer lugar deberá seleccionar el Motivo por el cual eliminará el diagnóstico. La lista desplegable mostrará dos opciones:
  - Descartado
  - Ingresado por error.

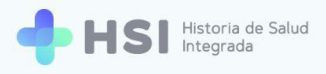

| 9 | <b>I</b><br>Eliminar diagnóstico | E |
|---|----------------------------------|---|
|   | Cardiopatía                      | A |
|   | ( Motivo                         | A |
|   | Descartado                       |   |
|   | Ingresado por error              |   |
|   | Cancelar Crear nota de evolución |   |

**4.** Si selecciona **Descartado** se habilitará un nuevo campo para que indique el **Estado clínico**.

Este campo tiene dos opciones:

- Remisión
- $\circ$  Resuelto.

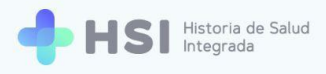

|                | Eliminar dia | gnóstico |
|----------------|--------------|----------|
|                |              |          |
|                | Cardiop      | patía    |
| Motivo         |              |          |
| Descartado     |              | •        |
| Estado clínico |              |          |
| Remisión       |              |          |
| Resuelto       |              |          |

 Haga clic en el botón Crear nota de evolución ubicado en la esquina inferior izquierda de la ventana.

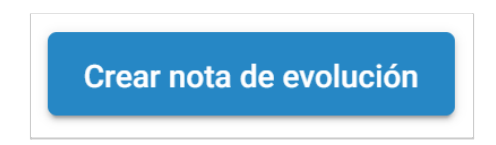

**6.** El diagnóstico eliminado ya no figurará en la sección **Otros diagnósticos**.

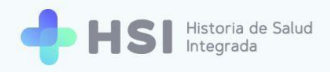

| 🕒 Otros Diagnósticos |        |              |                       |   |
|----------------------|--------|--------------|-----------------------|---|
| Diagnóstico          | Estado | Verificación | Evaluación<br>clínica |   |
| Enfisema de pulmón   | Activo | Confirmado   | Ð                     | Ō |
| Neumonía bilateral   | Activo | Confirmado   | Ð                     | Ō |

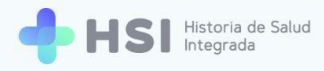

# Generar Notas de evolución

Esta funcionalidad permite crear informes periódicos que den cuenta de la evolución de la persona. Consta de distintos campos a completar. Los datos vertidos en ellos estarán visibles en la **Ficha de internación**.

 Para cargar una nota de evolución debe hacer clic en el botón Nota de evolución ubicado en la parte superior izquierda de la ficha de internación.

| = 🕂 HSI             | Historia de Salud<br>Integrada |
|---------------------|--------------------------------|
|                     |                                |
| 🖧 Historia Clínica  |                                |
| 🖹 Internación       | AGREGAR NOTA DE EVOLOCION      |
| 🛱 Gestión de turnos | ID 479                         |
| 🛨 Guardia           | Masculino · 79 años            |
|                     |                                |

### AGREGAR NOTA DE EVOLUCIÓN

2. Accederá al formulario para ingresar toda la información referida a la **Nota de evolución**.

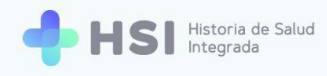

| = 🔶 HSI             | Historia de Salud<br>Integrada  |                                          |
|---------------------|---------------------------------|------------------------------------------|
| ☆ Instituciones     |                                 |                                          |
| දි Historia Clínica | Nota de evolución               |                                          |
| Internación         | Completa los siguientes datos.  | ID 479<br>Masculino - 79 años            |
| 🛱 Gestión de turnos | Otros Diagnósticos              | • • • • • • • • • • • • • • • • • • •    |
| 🖶 Guardia           | Buscar diagnóstico X BUSCAR     | 🔄 001 🛱 101 Internación                  |
| (2) Mi cuenta       | Diagnósticos seleccionados      | 10 días internado<br>Ingreso: 02/06/2021 |
|                     | Diagnóstico Estado              |                                          |
|                     | No hay información para mostrar |                                          |
|                     | Procedimiento                   |                                          |
|                     | Buscar procedimiento X BUSCAR   |                                          |
|                     | Procedimientos registrados      |                                          |
| Hospital ABC        | Procedimiento Fecha             |                                          |
| U                   | No hay información para mostrar |                                          |

Para agregar Otros Diagnósticos escriba el nombre del diagnóstico que desea añadir en el cuadro de búsqueda, y haga clic en el botón Buscar ubicado a la derecha.
 Con las tres primeras letras el sistema ya puede realizar la búsqueda en el lenguaje controlado SNOMED CT. En este ejemplo usamos "Enfisema".

| Buscar diagnóstico     |   |        |
|------------------------|---|--------|
| en <mark>fisema</mark> | × | BUSCAR |
|                        |   |        |
|                        |   |        |
|                        |   |        |
|                        |   |        |

4. Se abrirá una ventana emergente con los resultados de la búsqueda.

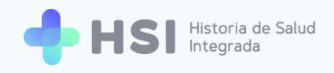

| Búsqueda de conceptos                                                  |                    |   |             |     |            |
|------------------------------------------------------------------------|--------------------|---|-------------|-----|------------|
| Se encontraron 45 resultados en la búsqueda para: enfisema             |                    |   |             |     |            |
| Si no se encuentra el resultado esperado, por favor refine la búsqueda |                    |   |             |     |            |
| Descripción SNOMED                                                     |                    |   |             |     |            |
| Enfisema tóxico                                                        |                    |   |             | s   | eleccionar |
| Enfisema bulloso                                                       |                    |   |             | s   | eleccionar |
| Enfisema de pulmón                                                     |                    |   |             | s   | eleccionar |
| Gastritis enfisematosa                                                 |                    |   |             | s   | eleccionar |
| Enfisema de órbita                                                     |                    |   |             | s   | eleccionar |
|                                                                        | Items por página 5 | ~ | 1 - 5 de 30 | < < | > >I       |
|                                                                        |                    |   |             |     | Cancelar   |

Recuerde que puede seleccionar la cantidad de resultados por página a visualizar, haciendo clic en el menú inferior denominado **Ítems por página** y eligiendo la opción deseada.

 Haga clic en el botón Seleccionar del diagnóstico que desee agregar. En este ejemplo es "Enfisema de pulmón".

| Enfisema de pulmón |             | Se | eleccionar |
|--------------------|-------------|----|------------|
|                    |             |    |            |
|                    | Seleccionar |    |            |

 Se cerrará la ventana de búsqueda y al retornar a la Nota de evolución, podrá ver el Diagnóstico secundario seleccionado.

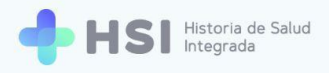

| Diagnóstico      |              |         |
|------------------|--------------|---------|
| enfisema de puln | nón          | ×       |
| Presuntivo       |              |         |
|                  | AGREGAR DIAG | NÓSTICO |
|                  |              |         |

7. Para indicar que es **Presuntivo**, tilde el casillero que se encuentra debajo.

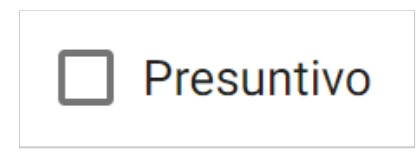

 Para añadir el Diagnóstico secundario seleccionado haga clic en el botón Agregar diagnóstico ubicado en la esquina inferior derecha del recuadro.

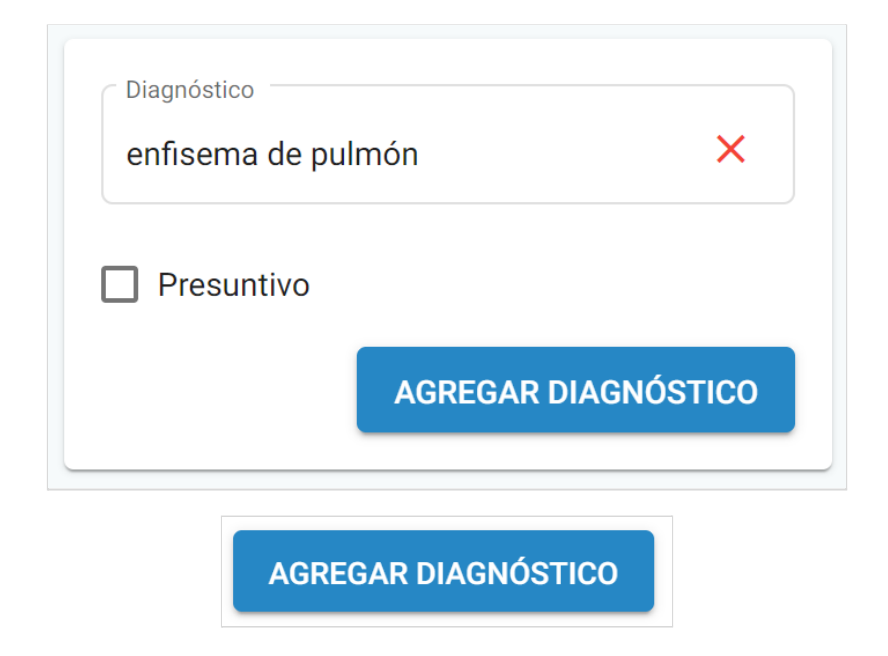

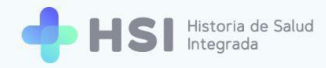

 Cada Diagnóstico secundario agregado se mostrará en el cuadro de Diagnósticos seleccionados. Se indicará el estado de cada uno, según sean Presuntivos o Confirmados.

| Diagnósticos seleccionados |            |   |  |
|----------------------------|------------|---|--|
| Diagnóstico                | Estado     |   |  |
| enfisema de pulmón         | Confirmado | Ō |  |

**10.** Para **Eliminar** un **Diagnóstico**, haga clic sobre el ícono de cesto de basura que se encuentra en el lado derecho de la fila.

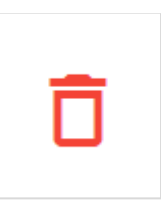

11. Para ingresar un **Procedimiento**, escriba el nombre del mismo en el cuadro **Buscar procedimiento**.

Con las tres primeras letras el sistema ya puede realizar la búsqueda en el lenguaje controlado SNOMED CT. En este ejemplo utilizamos "Radiografía tórax". Luego haga clic en el botón **Buscar** ubicado del lado derecho.

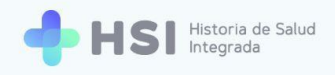

| Buscar procedimiento |          |
|----------------------|----------|
| adiografía tórax     | × BUSCAR |

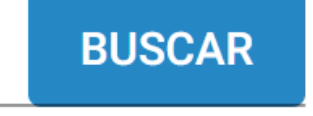

**12.** Se abrirá una ventana emergente con los resultados de la búsqueda.

| Búsqueda de conceptos                                               |                                           |
|---------------------------------------------------------------------|-------------------------------------------|
| Se encontraron 16 resultados en la búsqueda para: radiografia torax |                                           |
| Descripción SNOMED                                                  |                                           |
| Radiografía simple de tórax                                         | Seleccionar                               |
| Radiografía de tórax estándar                                       | Seleccionar                               |
| Radiografía de tórax y abdomen                                      | Seleccionar                               |
| Cribado mediante radiografía de tórax                               | Seleccionar                               |
| Radiografía diagnóstica de tórax, posteroanterior                   | Seleccionar                               |
|                                                                     | Items por página 5 ▼ 1 - 5 de 16  < < > > |
|                                                                     | Cancelar                                  |

Recuerde que puede seleccionar la cantidad de resultados por página a visualizar, haciendo clic en el menú inferior denominado **Ítems por página** y eligiendo la opción deseada.

13. Haga clic en el botón Seleccionar del procedimiento que desee agregar. Está ubicado en el lateral izquierdo de la fila. En este caso seleccionamos "Radiografía diagnóstica de tórax, posteroanterior".

| Radiografía diagnóstica de tórax, posteroanterior | Seleccionar |  |
|---------------------------------------------------|-------------|--|
|                                                   |             |  |

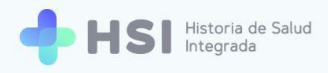

## Seleccionar

14. Se cerrará la ventana emergente y se habilitará un campo para asignar la Fecha en que se realizó el Procedimiento elegido. Haga clic en el ícono de calendario ubicado en el extremo derecho del campo Fecha para ingresarla.

| radiografía diagnóstica de tóra: | k, posteroanterior | × |
|----------------------------------|--------------------|---|
| Fecha<br>11/06/2021              |                    |   |
|                                  |                    |   |

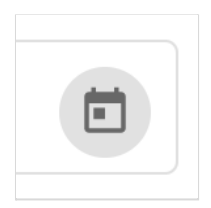

**15.** Haga clic en el botón **Agregar procedimiento** ubicado en el lateral inferior derecho.

AGREGAR PROCEDIMIENTO

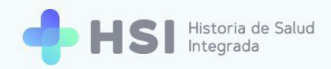

**16.** El procedimiento quedará visible en la sección **Procedimientos registrados**. A su vez podrá ver la fecha de realización.

| Procedimientos registrados                           |            |   |
|------------------------------------------------------|------------|---|
| Procedimiento                                        | Fecha      |   |
| radiografía diagnóstica de tórax,<br>posteroanterior | 11/06/2021 | Ô |

17. Para Eliminar un Procedimiento, haga clic sobre el ícono de cesto de basura que se encuentra en el lado derecho de la fila.

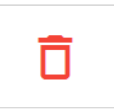

- **18.** A continuación se encuentran los campos de la **Evaluación clínica**, que consisten en:
  - Enfermedad actual.
  - Examen físico.
  - Resumen de estudios y procedimientos realizados.
  - Evolución.
  - Impresión clínica y plan.
  - Otras observaciones.

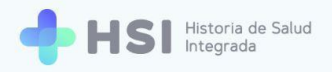

| aluacion clínica                                |           |
|-------------------------------------------------|-----------|
| Enfermedad actual                               |           |
| A completar                                     | 11        |
| Examen físico                                   |           |
| A completar                                     | 11        |
| Resumen de estudios y procedimientos realizados |           |
| A completar                                     | 11        |
| Evolución                                       |           |
| A completar                                     | 11        |
| Impresión clínica y plan                        |           |
| A completar                                     | 11        |
| Otras observaciones                             |           |
| A completar                                     | h         |
|                                                 | )         |
| VOLVER                                          | CONFIRMAR |

**19.** Haga clic sobre los campos para empezar a escribir.

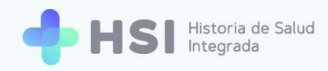

| Otras observaciones |    |
|---------------------|----|
| A completar         | 11 |
|                     |    |

20. Para guardar la **Nota de evolución** haga clic en el botón **Confirmar** ubicado en la parte inferior.

| Otras observaciones |           |
|---------------------|-----------|
|                     |           |
| A completar         | 11        |
|                     |           |
|                     |           |
| VOLVER              | CONFIRMAR |
|                     |           |
|                     |           |
|                     |           |

21. Retornará a la Ficha de internación y allí podrá ver los datos actualizados en las secciones correspondientes. Asimismo, en la sección Evoluciones ubicada en la parte inferior de la Ficha de internación, podrá consultar las Notas de evolución y las Evaluaciones clínicas registradas.

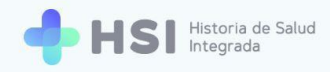

| Ê   | Evoluciones                                                           |                                                                                 |
|-----|-----------------------------------------------------------------------|---------------------------------------------------------------------------------|
| Cam | npo 👻 Filtro                                                          | Diagnóstico principal                                                           |
| Ê   | Enfisema de pulmón<br>11/06/2021<br>JOSÉ PEREZ                        | Enfermedad actual<br>A completar                                                |
| Ê   | Neumonía bilateral<br>10/06/2021<br>JUAN GARCÍA                       | Examen físico<br>A completar<br>Resumen de estudios y procedimientos realizados |
| Ē   | Enfermedad aguda causada por coronavirus<br>09/06/2021<br>JUAN GARCÍA | A completar<br>Evolución<br>A completar                                         |
|     |                                                                       | Impresión clínica y plan<br>A completar                                         |
|     |                                                                       | Otras observaciones<br>A completar                                              |
|     |                                                                       | - Dracadimiantaa                                                                |